# User Manual

## **COMGUARD** (Model No.:CG-P100)

### FCC NOTICE

THIS DEVICE COMPLIES WITH PART 15 OF THE FCC FULES.
OPERATION IS SUBJECT TO THE FOLLOWING TWO CONDITION:
(1) THIS DEVICE MAY NOT CAUSE HARMFUL INTERFERENCE, AND
(2) THIS DEVICE MUST ACCEPT ANY INTERFERENCE RECEIVED, INCLUDING INTERFERENCE THAT MAY CAUSE UNDERSIRED
OPERATION.

This equipment has been tested and found to comply with the limits for a Class B digital device, pursuant to part 15 of the FCC Rules. These limits are designed to provide reasonable protection against harmful interference in a residential installation. This equipment generates, uses and can radiate radio frequency energy and, if not installed and used in accordance with the instructions, may cause harmful interference to radio communication. However, there is no guarantee that interference will not occur in a particular installation. If this equipment does cause harmful interference to radio or television reception, which can be determined by turning the equipment off and on, the user is encouraged to try to correct the interference by one or more of the following measures :

- Reorient or relocate the receiving antenna.
- Increase the separation between the equipment and receiver.
- Connect the equipment into an outlet on a circuit difference from that to which the receiver is connected.
- Consult the dealer of an experienced radio/TV technician for help.

NOTE : The manufacturer is not responsible for any radio or TV interference caused by unauthorized modifications to this equipment. Such modifications could void the user's authority to operate the equipment.

## Hardware Installation

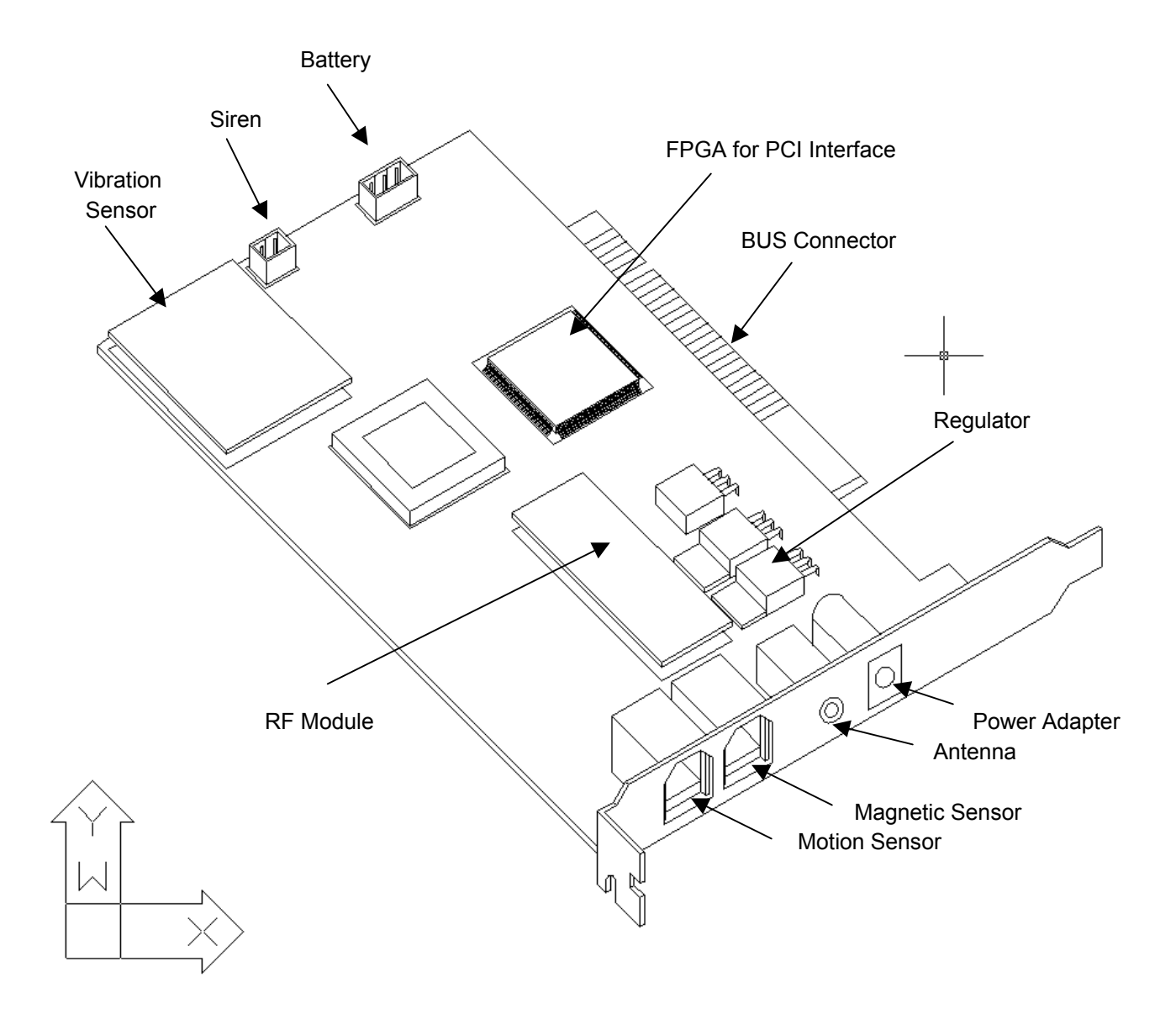

Hardware Specification

- 1. Board Specification
  - CPU : AT89C51
     8 Bit Micro controller
     4 Kbyte Program Memory
     128 X 8 Bit Internal Ram
  - 2) Sensor Input (3 Input) Normal Close 2 Input Normal Open 1 Input
  - Vibration sensor Input (1 Input) Sensitivity control volume: VR1
  - RF remote control receiver Receiving remote control data and Reading data
  - Communication Port Communicates through PC and PCI-Bus, does system setup for PC and transfers system condition of the machine
  - Battery Backup
     12V / 400mA
     Maintains normal operation for 3hours in case of power failure
     Built-in circuit against overcharge and over discharge
  - Power Supply unit DC 18V / 500mA Adapter
  - PC power monitor Monitors PC power modes, on/off and operates following the system mode
  - AC power monitor
     Monitors AC power failure and transfers the condition to PC
  - 10) Weight: 190g
  - 11) Environment condition Temperature: Operating  $-5 \sim 55$  °C Storage  $-20 \sim 65$  °C Humidity: Operating  $10\% \sim 90\%$  RH Storage  $5\% \sim 95\%$  RH
- 2. Adaptor Specification
  - 1) Name: AC Adaptor
  - 2) Input voltage: AC 110 / 220 V, 60Hz
  - 3) Output voltage: 18V (DC)
  - 4) Output current: 500mA
  - 5) Maximum rated capacity: 60VA
  - 6) Dimensions: 550mm X 800mm X 470mm
  - 7) Weight: 454g
  - 8) Length of output line: 1900m/m
  - 9) Indication of output polarity:

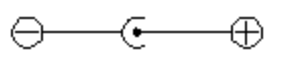

- 3. Remote Control Specification
  - 1) Used frequency: 304MHz (single channel)
  - 2) Used voltage: 12V DC
  - 3) Operating Temperature : -10 ~ 50  $\,^\circ\!\!\mathbb{C}$
  - 4) Used current: Below 15mA
  - 5) Dimensions: 32 x 48 x 12 mm
  - 6) Transmission Output: Below 5mW
  - 7) Frequency stability : Below  $\pm 100$ KHz
  - 8) Modulation method: A1D
  - 9) Oscillator method: LC oscillator method
  - 10) Ground method: self-cathode ground
  - 11) Transmission: 12 Bits, Ternary Data
- 4. Battery Specification
  - 1) Cell: Sealed Nickel Cadmium Cylindrical Cell
  - 2) Normal Capacity: 400 mAH
  - 3) Normal Voltage: 12.0 V
  - 4) Discharge End Voltage: 10.0 V
  - 5) Standard Charge: 40mA x 15 Hours
  - 6) Trickle Charge Current: 15~20mA
  - 7) Internal Impedance: 20 m<sup>Ω</sup> (Unit Cell)
  - 8) Temperature: Charging  $0 \sim 45$  °C

Discharging  $-20 \sim 60$  °C

Storage -30 ~ 35 ℃

- 9) Humidity: Max. 85%
- 10) Weight: 140g (Approx.)
- 11) Dimension: 56 x 70 x 14 mm
- 12) Wire Length: 30 Cm
- 5. Siren Specification
  - 1) Min. Sound Pressure Level: 100dB at 12V / 100 Cm
  - 2) Rated Voltage: 12 V.
  - 3) Operating Voltage: 6 ~ 16 V.
  - 4) Max. Consumption: 150mA at 12V
  - 5) Tone Anture: Siren
  - 6) Temperature : Operating -20 ~ 70 ℃ Storage -30 ~ 75 ℃
  - 7) Weight: 56g
  - 8) Dimensions: 50 x 40 x 40 mm
  - 9) Wire Length: 41 cm

#### 1.Comguard PCI Type Test Program

Test Program is simply designed for testing each features of Comguard PCI Type Board. The execution file is CGPTest.EXE located in CGP folerder. Comguard and Driver should be installed before running. Driver consists of Comguard.int in Driver\Win98 folder and Comguard.vxd.

Test Program is developed with Delphi 5. Recommended screen setting is 1024X768. All commands on protocol is controlled with one button for checking operation of each function. Original source files are also included for using developing reference.

In Test Program, shown in the next picture, you can confirm the correctness of each function through the left window, which shows the contents of input and output between computer and Comguard. There are buttons of each command in the right part to test them. You can control the setting values with selecting Spin Edit, Edit and Radio buttons.

| 👷 Com-Guard™ PCI Type Test                                                                                         | X                                     |
|----------------------------------------------------------------------------------------------------|---------------------------------------|
| # Board Info =======<br>IRQ = A<br>Size = 36<br>MemLen = 10000<br>PhysAddr = \$FEBE0000<br>LipeerAddr = \$PEFEA000 | Com-Guard Test                        |
| BaseAddr = \$0000000<br>BaseAddr = \$DEF5A000<br>==================================                                | Vibration: © Active © Disable         |
|                                                                                                    | Sensor 2: O Active O Disable A1 B1    |
|                                                                                                    | Delay Time: 5 🗲 🗛 B2                  |
|                                                                                                    | Alarm: L1 5 🗲 L2 5 🜩 🛛 A3 🛛 B3        |
|                                                                                                    | Board Mode:  Arm  C Disarm  A4  B4    |
|                                                                                                    | Mode 2: • Automatic • Passivity A7 B7 |
|                                                                                                    | Board Mode: Mode 2:A6                 |
|                                                                                                    | Vibration: Sensor 1: Sensor 2:        |
|                                                                                                    | Power: Battery:                       |
|                                                                                                    | Close Read Write Reset                |
| 1                                                                                                    | Com-Guard PCI Type Test               |

#### 1) Inputting Remote Control numbers

'AO' is for inputting Remote Control numbers. You can select the order of Remote control numbers with left

'Spin Edit' to 5 as maximum value. You can input Remote control numbers with right 'Edit' to 6 as maximum value. After chosen the button, if the command is processed normally, 'Normaliry1' will be shown next to 'BO'. Otherwise you can see 'Abnormality' when it operated abnormally.

| Remote Control: | 1 | ¢ | 123456 | AO | BO | Normality | 1 |
|-----------------|---|---|--------|----|----|-----------|---|
|                 |   |   |        |    |    |           |   |

| # Remote Control Key ==                                                                                                    | =                                                      |
|----------------------------------------------------------------------------------------------------|--------------------------------------------------------|
| PC -> Comguard : 2                                                                                                    | $\rightarrow$ STX                                      |
| PC -> Comguard : A                                                                                                    | $\rightarrow$ Length of command                        |
| PC -> Comguard : A0                                                                                                    | $\rightarrow$ Command                                  |
| PC -> Comguard : 1                                                                                                    | ightarrow Order of Remote Control Number               |
| PC -> Comguard : 1                                                                                                    | $\rightarrow$ First position of Remote Control Number  |
| PC -> Comguard : 2                                                                                                    | $\rightarrow$ Second position of Remote Control Number |
| PC -> Comguard : 3                                                                                                    | $\rightarrow$ Third position of Remote Control Number  |
| PC -> Comguard : 4                                                                                                    | $\rightarrow$ Fourth position of Remote Control Number |
| PC -> Comguard : 5                                                                                                    | $\rightarrow$ Fifth position of Remote Control Number  |
| PC -> Comguard : 6                                                                                                    | $\rightarrow$ Sixth position of Remote Control Number  |
| PC -> Comguard : AC                                                                                                    | $\rightarrow$ Check Sum                                |
| PC -> Comguard : 3                                                                                                    | $\rightarrow$ ETX                                      |
| Comguard -> PC : 2<br>Comguard -> PC : 4<br>Comguard -> PC : BF<br>Comguard -> PC : 6<br>Comguard -> PC : BD<br>Comguard -> PC : 3 | ightarrow Responded command after normal operation     |
|                                                                                                    |                                                        |

#### 2) Inquiry of Remote Control Number

PC -> Comguard : 1  $\rightarrow$  Check Sum

You can make an inquiry of the first order to saved Remote control numbers with 'BO'. 'A5' command sends an inquiry to 'AO' command. If inquiry number is identical to input number, you can see 'Normality2' next to 'BO'. If not, you can see only 'Abnormality'. Provided that saved Remote Control Number makes inquiry only to first order.

| Rem           | ote Contro           | n: 1 🗲       | 123456 | AO | BO | Normality 2 | 2 |
|---------------|----------------------|--------------|--------|----|----|-------------|---|
|               |                      |              |        |    |    |             |   |
| # A5(A0) Comm | and ====             |              |        |    |    |             |   |
| PC -> Comguar | d: 2 $\rightarrow$   | STX          |        |    |    |             |   |
| PC -> Comguar | d:4 $\rightarrow$    | Length of co | mmand  |    |    |             |   |
| PC -> Comguar | d:A5 $\rightarrow$   | Command      |        |    |    |             |   |
| PC -> Comguar | d : A0 $\rightarrow$ | Inquiry Com  | mand   |    |    |             |   |

PC -> Comguard :  $3 \rightarrow ETX$ Computed -> PC : 2  $\rightarrow$  STX Comguard -> PC : A  $\rightarrow$  Length of command Computed -> PC : B0  $\rightarrow$  Command Comguard -> PC : 1  $\rightarrow$  Order of Remote Control Number Comguard -> PC : 1 → First position of Remote Control Number Comguard -> PC: 2  $\rightarrow$  Second position of Remote Control Number Comguard -> PC: 3  $\rightarrow$  Third position of Remote Control Number Comguard -> PC: 4  $\rightarrow$  Fourth position of Remote Control Number Comguard -> PC : 5  $\rightarrow$  Fifth position of Remote Control Number Comguard -> PC :  $6 \rightarrow$  Sixth position of Remote Control Number Comguard -> PC : BC  $\rightarrow$  Check Sum Computed -> PC : 3  $\rightarrow$  ETX \_\_\_\_\_

3) Setting Sensor operation

You can set the operating sensor using 'A1'. Operating status of Vibration sensor, sensor1, sensor2 can be controlled by selecting 'Acting' or 'Disable'. If the command is processed normally, you can see 'Normality1' next to 'B1'. If not, you can see only 'Abnormality'.

| Vibration: | ⊙ Active | 🔿 Disable |                   |
|------------|----------|-----------|-------------------|
| Sensor 1:  | C Active | ⊙ Disable |                   |
| Sensor 2:  | C Active | ⊙ Disable | A1 B1 Normality 1 |

| # Sensor Setting ======<br>PC -> Comguard : 2<br>PC -> Comguard : 6<br>PC -> Comguard : A1<br>PC -> Comguard : 45<br>PC -> Comguard : 44<br>PC -> Comguard : 44<br>PC -> Comguard : E2<br>PC -> Comguard : 3 | $\begin{array}{l} \rightarrow STX \\ \rightarrow Length \text{ of command} \\ \rightarrow Command \\ \rightarrow Vibration sensor(45: occupied, 44: unoccupied) \\ \rightarrow Sensor \ 1(45: occupied, 44: unoccupied) \\ \rightarrow Sensor \ 2(45: occupied, 44: unoccupied) \\ \rightarrow Check Sum \\ \rightarrow ETX \end{array}$ |
|----------------------------------------------------------------------------------------------------|----------------------------------------------------------------------------------------------------|
| Comguard -> PC : 2<br>Comguard -> PC : 4<br>Comguard -> PC : BF<br>Comguard -> PC : 6<br>Comguard -> PC : BD<br>Comguard -> PC : 3                                                                           | $\rightarrow$ Responded command after normal operation                                                                                                    |

4) Inquiry of sensor operation

You can make an inquiry of the setting status of each sensor with 'B1'. 'A5' command sends an inquiry to

'A1' command to the setting status of Vibration sensor, sensor1 and sensor 2. If inquiry is identical to setting, you can see 'Normality2' next to 'B1'. If not, you can see only 'Abnormality'. Provided that sensor1 and sensor2 can be affected by the setting of delaying time of sensor operation.

| Vibration: |          | C Disable |    |    |             |
|------------|----------|-----------|----|----|-------------|
| Sensor 1:  | ○ Active | ⊙ Disable |    |    |             |
| Sensor 2:  | 🔿 Active | ⊙ Disable | A1 | B1 | Normality 2 |

```
# A5(A1) Command ====
PC -> Comguard : 2
                          \rightarrow STX
PC -> Comguard : 4
                          \rightarrow Length of command
PC -> Comguard : A5
                         \rightarrow Command
PC -> Comguard : A1
                         \rightarrow Inquiry command
PC -> Comguard : 0
                          \rightarrow Check Sum
PC -> Comguard : 3
                          \rightarrow ETX
Comguard -> PC : 2
                          \rightarrow STX
Comguard -> PC : 6
                          \rightarrow Length of command
Comguard -> PC : B1
                         \rightarrow Command
                         \rightarrow Vibration sensor(45: occupied, 44: unoccupied)
Comguard -> PC : 45
Comguard -> PC : 44
                         \rightarrow Sensor 1(45: occupied, 44: unoccupied)
Comguard -> PC : 44
                         \rightarrow Sensor 2(45: occupied, 44: unoccupied)
Comguard -> PC : F2
                          \rightarrow Check Sum
Comquard -> PC: 3
                         \rightarrow \text{ETX}
_____
```

#### 5) Setting delay time of Sensor operation

You can set delay time of alarming after sensing with 'A2'. Entering delay time is spare time for Administrator to enter and modify arm status to disarm status after sensor 1 or 2 perceived. You can choose delay time of administrator entering time with left 'Spin Edit'. Leaving delay time can be set for sensor1 or sensor2 to be disable when administrator leaving after setting arm status. You can choose delay time of administrator leaving delay time with right 'Spin Edit'. If the command is processed normally, you can see 'Normality1' next to 'B2'. If not, you can see only 'Abnormality'.

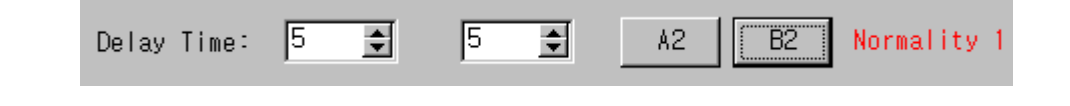

| # Delay Time ==== | ===: | ==                              |
|-------------------|------|---------------------------------|
| PC -> Comguard :  | 2    | ightarrow STX                   |
| PC -> Comguard :  | 5    | $\rightarrow$ Length of command |

PC -> Comguard : A2  $\rightarrow$  Command PC -> Comguard : 5  $\rightarrow$  Entering delay time PC -> Comguard : 5  $\rightarrow$  Leaving delay time PC -> Comguard : A7  $\rightarrow$  Check Sum PC -> Comguard : 3  $\rightarrow$  ETX Comguard -> PC: 2 Comguard -> PC: 4 Comguard -> PC : BF  $\rightarrow$  Responded command after normal operation Compuard -> PC : 6 Comquard -> PC : BD Comquard -> PC: 3 

#### 6) Inquiry of delay time of sensor operation

You can make an inquiry of delay time setting with 'B2'. 'A5' command sends an inquiry to 'A2'. If the inquiry is identical to setting, you can see 'Normality2' next to 'B2'. If not, you can see only 'Abnormality'.

| Delay Time                              | 9: <b>5 </b>                 | 5 🔹    | A2 | B2 | Normality 2 |
|-----------------------------------------|------------------------------|--------|----|----|-------------|
|                                         |                              |        |    |    |             |
| # A5(A2) Command ===                    | =                            |        |    |    |             |
| PC -> Comguard : 2                      | $\rightarrow$ STX            |        |    |    |             |
| PC -> Comguard : 4                      | $\rightarrow$ Length of con  | nmand  |    |    |             |
| PC -> Comguard : A5                     | $\rightarrow$ Command        |        |    |    |             |
| PC -> Comguard : A2                     | $\rightarrow$ Inquiry comm   | and    |    |    |             |
| PC -> Comguard : 3                      | $\rightarrow$ Check Sum      |        |    |    |             |
| PC -> Comguard : 3                      | $\rightarrow$ ETX            |        |    |    |             |
| Comquard -> PC: 2                       | $\rightarrow$ STX            |        |    |    |             |
| Comguard -> PC : 5                      | $\rightarrow$ Length of con  | nmand  |    |    |             |
| Comguard -> PC : B2                     | $\rightarrow$ Command        |        |    |    |             |
| Comguard -> PC: 5                       | $\rightarrow$ Entering delay | y time |    |    |             |
| Comguard -> PC : 5                      | ightarrow Leaving delay      | ' time |    |    |             |
| Comguard -> PC : B7                     | $\rightarrow$ Check Sum      |        |    |    |             |
| Comguard -> PC: 3                       | $\rightarrow$ ETX            |        |    |    |             |
| ======================================= | =                            |        |    |    |             |

7) Setting alarm time

You can set alarm time with 'A3'. There are two levels of alarm sound. First level sounds louder than second level. Each time of level can be set separately and entire alarm time is the sum total of each level time. You can select alarm time of first level with left' Spin Edit' and second level with right ' Spin Edit'. If the command is processed normally, you can see 'Normality1' next to 'B3'. If not, you can see only 'Abnormality'.

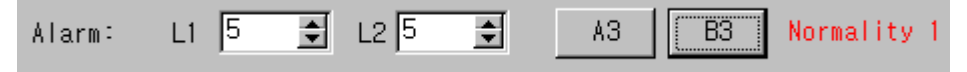

| # Alarm ============                                                                                                    |                                       |
|----------------------------------------------------------------------------------------------------|---------------------------------------|
| PC -> Comguard : 2 $\rightarrow$ STX                                                                                                    |                                       |
| PC -> Comguard : 5 $\rightarrow$ Leng                                                                                                    | th of command                         |
| PC -> Comguard : A3 $\rightarrow$ Com                                                                                                    | mand                                  |
| PC -> Compute : 5 $\rightarrow$ First                                                                                                    | level alarm time                      |
| PC -> Comguard : 5 $\rightarrow$ Seco                                                                                                    | ond level alarm time                  |
| PC -> Compute : A6 $\rightarrow$ Chec                                                                                                    | ck Sum                                |
| PC -> Comguard : $3 \rightarrow ETX$                                                                                                    |                                       |
| Comguard -> PC : 2<br>Comguard -> PC : 4<br>Comguard -> PC : BF $\rightarrow$ Resp<br>Comguard -> PC : 6<br>Comguard -> PC : BD<br>Comguard -> PC : 3 | oonded command after normal operation |

#### 8) Inquiry of alarm time

You can make an inquiry of alarm time setting with 'B3'. 'A5' command sends an inquiry to 'A3'. If the inquiry is identical to the setting, you can see 'Normality2' next to 'B3'. If not, you can see only 'Abnormality'.

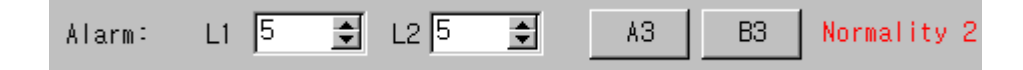

| # A5(A3) Command ====<br>PC -> Comguard : 2 $\rightarrow$ STX<br>PC -> Comguard : 4 $\rightarrow$ Length of com<br>PC -> Comguard : A5 $\rightarrow$ Command<br>PC -> Comguard : A3 $\rightarrow$ Inquiry comma<br>PC -> Comguard : 2 $\rightarrow$ Check Sum<br>PC -> Comguard : 3 $\rightarrow$ ETX  | nmand<br>and                   |
|----------------------------------------------------------------------------------------------------|--------------------------------|
| Comguard -> PC :2 $\rightarrow$ STXComguard -> PC :5 $\rightarrow$ Length of comComguard -> PC :83 $\rightarrow$ CommandComguard -> PC :5 $\rightarrow$ First level alarComguard -> PC :5 $\rightarrow$ Second level alarComguard -> PC :86 $\rightarrow$ Check SumComguard -> PC :3 $\rightarrow$ ETX | nmand<br>rm time<br>alarm time |

#### 9) Setting Arm/Disarm mode

You can set arm/disarm mode with 'A4' selecting mode between 'Arm' and 'Disarm'. If the command is processed normally, you can see 'Normality1' next to 'B4'. If not, you can see only 'Abnormality'.

| Board Mode: 💿 Arm 🔿 Disarm | Α4 | B4 Normality |
|----------------------------|----|--------------|
|----------------------------|----|--------------|

```
# Board Mode ======
PC -> Comguard : 2 \rightarrow STX
PC -> Comguard : 4 \rightarrow Length of command
PC -> Compute : A4 \rightarrow Command
PC -> Comguard : 47
                       \rightarrow Setting arm/disarm mode
PC -> Comguard : E7
                       \rightarrow Check Sum
PC -> Comguard : 3
                       \rightarrow ETX
Comguard -> PC : 2
Comguard -> PC: 4
Comguard -> PC : BF
                       \rightarrow Responded command after normal operation
Comguard -> PC : 6
Comguard -> PC : BD
Comguard -> PC: 3
_____
```

10) Inquiry of Arm/Disarm mode

You can make an inquiry of Arm/Disarm mode setting with 'B4'. 'A5' command sends an inquiry to 'A3'. If the inquiry is identical to the setting, you can see 'Normality2' next to 'B4'. If not, you can see only 'Abnormality'.

|                                                          | Board Mode                                                                    | : ⊙Arm                                                                                                    | 🔿 Disarm               | A4 | B4 | Normality 2 |
|----------------------------------------------------------|-------------------------------------------------------------------------------|----------------------------------------------------------------------------------------------------|------------------------|----|----|-------------|
| # A5(A4) Co<br>PC -> Com<br>PC -> Com                    | ommand ===<br>guard : 2<br>guard : 4                                          | =<br>→ STX<br>→ Length of cor                                                                                                    | nmand                  |    |    |             |
| PC -> Com<br>PC -> Com<br>PC -> Com<br>PC -> Com         | guard : A5<br>guard : A4<br>guard : 5<br>guard : 3                            | $\begin{array}{l} \rightarrow \text{Command} \\ \rightarrow \text{Inquiry comm} \\ \rightarrow \text{Check Sum} \\ \rightarrow \text{ETX} \end{array}$ | and                    |    |    |             |
| Comguard<br>Comguard<br>Comguard<br>Comguard<br>Comguard | -> PC : 2<br>-> PC : 4<br>-> PC : B4<br>-> PC : 47<br>-> PC : F7<br>-> PC : 3 |                                                                                                    | nmand<br>n/Disarm mode |    |    |             |
|                                                          |                                                                               |                                                                                                    |                        |    |    |             |

#### 11) Setting Automatic/Passivity mode

You can set Automatic/Passivity mode with 'A7' selecting mode between 'Automatic' and 'Passivity'. 'Automatic' mode sets Comguard operation automatically, when you turn off your computer. With 'Passivity' mode, Comguard keeps the setting of Arm/Disarm mode after turning off the computer. You can control the Arm/Disarm mode with remote control while the computer is turned off regardless of Automatic/Passivity mode. If the command is processed normally, you can see 'Normality1' next to 'B7'. If not, you can see only 'Abnormality'.

| Mode 2: 💿 Automat | ic 🔿 Passivity | ٨7 | B7 | Normality | 1 |
|-------------------|----------------|----|----|-----------|---|
|-------------------|----------------|----|----|-----------|---|

```
# Mode 2 ========
PC -> Comguard : 2
                      \rightarrow STX
PC -> Compute : 4 \rightarrow Length of command
PC -> Comguard : A7
                      \rightarrow Command
PC -> Comquard : 41
                      \rightarrow Setting Automatic/Passivity mode
PC -> Comguard : E2
                      \rightarrow Check Sum
PC -> Comguard : 3
                       \rightarrow ETX
Compuard -> PC: 2
Compuard -> PC: 4
Comguard -> PC : BF
                       \rightarrow Responded command after normal operation
Comguard -> PC : 6
Comguard -> PC : BD
Comguard -> PC : 3
_____
```

12) Inquiry of Automatic/Passivity mode

You can make an inquiry of Automatic/Passivity mode setting with 'B7'. 'A5' command sends an inquiry to 'A7'. If the inquiry is identical to the setting, you can see 'Normality2' next to 'B7'. If not, you can see only 'Abnormality'.

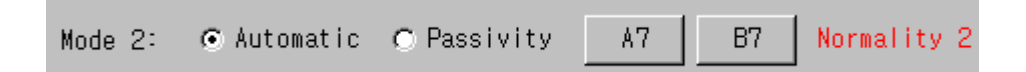

```
# A5(A7) Command ====
PC -> Comguard : 2
                         \rightarrow STX
PC -> Comguard : 4
                          \rightarrow Length of command
PC -> Comguard : A5
                          \rightarrow Command
PC -> Comguard : A7
                         \rightarrow Inquiry command
PC -> Comguard : 6
                         \rightarrow Check Sum
PC -> Comguard : 3
                          \rightarrow ETX
Comguard -> PC : 2
                          \rightarrow STX
Comguard -> PC: 4
                          \rightarrow Length of command
Comguard -> PC : B7
                          \rightarrow Command
Comguard -> PC : 41
                          \rightarrow Inquiry of Automatic/passivity mode
```

Comguard -> PC : F2  $\rightarrow$  Check Sum Comguard -> PC : 3  $\rightarrow$  ETX

13)Inquiry of Diagnostic

You can make an Diagnostic inquiry with 'A6'. If the value of Arm/Disarm mode is '47', it means Arm mode or '43' means Disarm mode. If vibration sensor, sensor1 and sensor2 indicates '44', it means your computer is turned on. If the value is '44', it indicates your computer is turned off now. Battery status will be upgraded in next version. If the command is processed normally, you can see each status in fixed position.

| Board Mode: Arm    | Mode 2:   | Automatic A6              |
|--------------------|-----------|---------------------------|
| Vibration: Disable | Sensor 1: | Disable Sensor 2: Disable |
| Power: Normalcy    | Battery:  | Full                      |

| # Diagnostic =======          | :                                      |
|-------------------------------|----------------------------------------|
| PC -> Comguard : 2            | $\rightarrow$ STX                      |
| PC -> Comguard : 4            | ightarrow Length of command            |
| PC -> Comguard : A6           | $\rightarrow$ Command                  |
| PC -> Comguard : 0            | $\rightarrow$ Status Code              |
| PC -> Comguard : A2           | $\rightarrow$ Check Sum                |
| PC -> Comguard : 3            | $\rightarrow$ ETX                      |
| Computed $\rightarrow PC : 2$ | $\rightarrow$ STX                      |
| Computed $\rightarrow PC: 2$  | $\rightarrow$ Length of command        |
| Comquard -> PC : B6           |                                        |
| Computed $> PC : 47$          | Arm/Disarm mode status                 |
|                               | $\rightarrow$ Alli/Disalli mode status |
| Computer PC . 4E              |                                        |
| Comguard -> PC : 4E           | $\rightarrow$ Sensor1 status           |
| Comguard -> PC : 4E           | $\rightarrow$ Sensor2 status           |
| Comguard -> PC : 47           | $\rightarrow$ PC Power status          |
| Comguard -> PC : 46           | $\rightarrow$ Battery status           |
| Comguard -> PC : B7           | $\rightarrow$ Check Sum                |
| Comguard -> PC: 3             | $\rightarrow$ ETX                      |
|                               |                                        |

#### 14) Arm event

You can operate this event with selecting Arm mode with the remote control. This means arm mode and each sensor is disable. The difference between 'A6' command and the event is that the PC power status of 'A6'

changed DC power status of Comguard in the event. If DC power status indicates '47', it means DC power status. If the value is '45', the Comguard is not provided DC power. After the event occurred, you can see each status in fixed position.

| QQ Com-Guard™ PCI Type Test                                                                                                    | ×                                                                                                    |
|----------------------------------------------------------------------------------------------------|----------------------------------------------------------------------------------------------------|
| <pre># Diagnostic ====================================</pre>                                                                                                    | Com-Guard Test<br>Remote Control: 1 = 123456 AO BO Normality 2<br>Vibration: © Active © Disable                                                                                                    |
| Comguard -> PC : 9<br>Comguard -> PC : 86<br>Comguard -> PC : 47<br>Comguard -> PC : 4E<br>Comguard -> PC : 4E<br>Comguard -> PC : 4E<br>Comguard -> PC : 47<br>Comguard -> PC : 47<br>Comguard -> PC : 46<br>Comguard -> PC : 87<br>Comguard -> PC : 3 | Sensor 1: C Active © Disable<br>Sensor 2: C Active © Disable A1 B1 Normality 2<br>Delay Time: 5 \$ 5 \$ A2 B2 Normality 2<br>Alarm: L1 5 \$ L2 5 \$ A3 B3 Normality 2                                                                   |
| <pre># Event ====================================</pre>                                                                                                    | Board Mode:  Arm  Disarm  A4  B4 Normality 2<br>Mode 2:  Automatic  Passivity  A7  B7 Normality 2<br>Board Mode: Arm  Mode 2: Automatic  A6<br>Vibration: Disable Sensor 1: Disable Sensor 2: Disable<br>Power: Normality Battery: Full |
| Comguard -> PC : 3<br>                                                                                                    | Close Read Write Reset                                                                                                    |

#### 15) Sensing vibration event

This event will occur after vibration sensor operated. It indicates the value of fifth item is '44'. You can see 'Sensing' with 'Vibration' in the tail of window.

| 😟 Com-Guard™ PCI Type Test                                                                                                    |                                                                              | ×                                |
|----------------------------------------------------------------------------------------------------|------------------------------------------------------------------------------|----------------------------------|
| Comguard -> PC : 4E<br>Comguard -> PC : 4E<br>Comguard -> PC : 47<br>Comguard -> PC : 47<br>Comguard -> PC : 46<br>Comguard -> PC : 87<br>Comguard -> PC : 3<br> | Com-Guard Test                                                               |                                  |
|                                                                                                    | Remote Control: I                                                            | BD Normality 2                   |
| Comguard -> PC : B5<br>Comguard -> PC : 47<br>Comguard -> PC : 47<br>Comguard -> PC : 4E<br>Comguard -> PC : 4E<br>Comguard -> PC : 4E                           | Sensor 1: C Active © Disable A1                                              | B1 Normality 2<br>B2 Normality 2 |
| Comguard -> PC : 47<br>Comguard -> PC : 46<br>Comguard -> PC : B4<br>Comguard -> PC : 3<br>=============                                                         | Alarm: L1 5 12 5 A3                                                          | B3 Normality 2<br>B4 Normality 2 |
| <pre># Event ====================================</pre>                                                                                                    | Mode 2: • Automatic • Passivity A7                                           | B7 Normality 2                   |
|                                                                                                    | Vibration: Sensing Sensor 1: Disable Senso<br>Power: Normality Battery: Full | or 2: Disable                    |
| Longuard -> PU : 3<br>===================================                                                                                                    | Close Read Write Reset                                                       | Test GuardTec                    |

16) Disarm event

You can make this event by the remote control. After the event occurred, you can see each status in fixed position.

| Ω Com-Guard™ PCI Type Test                                                                                                    |                                                                                 | ×             |
|----------------------------------------------------------------------------------------------------|---------------------------------------------------------------------------------|---------------|
| Comguard -> PC : 4E<br>Comguard -> PC : 4E<br>Comguard -> PC : 4F<br>Comguard -> PC : 47<br>Comguard -> PC : 46<br>Comguard -> PC : 84 | Com-Guard Test                                                                  |               |
| Comguard -> PC : 3                                                                                                    | Remote Control: 1 🚖 123456 AO B                                                 | D Normality 2 |
| # Event ====================================                                                                                           | Vibration: © Active © Disable                                                   |               |
| Comguard -> PC : B5<br>Comguard -> PC : 47<br>Comguard -> PC : 47                                                                      | Sensor 2: • Active • Disable A1 B                                               | 1 Normality 2 |
| Comguard -> PC : 4E<br>Comguard -> PC : 4E<br>Comguard -> PC : 47                                                                      | <br>Delay Time: 5 € 5 € A2 B                                                    | 2 Normality 2 |
| Comguard -> PC : 46<br>Comguard -> PC : BE<br>Comguard -> PC : 3                                                                       | Alarm: L1 5 🗲 L2 5 🗲 A3 B                                                       | 3 Normality 2 |
| # Event =============                                                                                                    | Board Mode: • Arm • Disarm _ A4 _ B                                             | 4 Normality 2 |
| Comguard -> PC : 2<br>Comguard -> PC : 9<br>Comguard -> PC : 9                                                                         | Mode 2: • Automatic © PassivityA7B                                              | 7 Normality 2 |
| Comguard -> PC : 43<br>Comguard -> PC : 4E<br>Comguard -> PC : 4E                                                                      | Board Mode: Disarm Mode 2: Automatic                                            | 5             |
| Comguard -> PC : 4E<br>Comguard -> PC : 47                                                                                             | Vibration: Disable Sensor 1: Disable Sensor :<br>Power: Normality Battery: Full | 2: Disable    |
| Comguard -> PC : 46<br>Comguard -> PC : 80<br>Comguard -> PC : 3                                                                       |                                                                                 |               |
| ======================================                                                                                                 | Close Read Write Reset                                                          |               |
|                                                                                                    | Com-Guard PCI Type Tes                                                          | t U           |

# Event ========= Comguard -> PC :  $2 \rightarrow STX$ Computed -> PC : 9  $\rightarrow$  Length of command Comguard -> PC : B5  $\rightarrow$  Command Comguard -> PC : 43  $\rightarrow$  Disarm mode Comguard -> PC : 4E  $\rightarrow$  Vibration Sensor disable Comguard -> PC : 4E  $\rightarrow$  Sensor1 disable Comguard -> PC : 4E  $\rightarrow$  Sensor2 disable Comguard -> PC : 47  $\rightarrow$  DC Power status Comguard -> PC : 46  $\rightarrow$  Battery status Comguard -> PC : B0  $\rightarrow$  Check Sum  $\text{Comguard} \text{ -> PC}: \quad 3 \quad \rightarrow \text{ETX}$ 

17) MPU Reset and miscellaneous

You can initialize the input and output status of Comguard with 'Reset'.

| 😟 Com-Guard™ PCI Type Test                                       | ×                                                      |
|------------------------------------------------------------------|--------------------------------------------------------|
| # MPU Reset =======<br>PC -> Comguard : 80<br>PC -> Comguard : 0 | Com-Guard Test                                         |
|                                                                  | Remote Control: 1 🛨 123456 🛛 🛛 🛛 🛛 Normality 2         |
|                                                                  | Vibration: © Active © Disable                          |
|                                                                  | Sensor 1: O Active O Disable                           |
|                                                                  | Sensor 2: • Active • Disable A1 B1 Normality 2         |
|                                                                  | Delay Time: 5 🗲 5 🗲 A2 B2 Normality 2                  |
|                                                                  | Alarm: L1 5 🛨 L2 5 🛨 A3 B3 Normality 2                 |
|                                                                  | Board Mode: © Arm © Disarm A4 B4 Normality 2           |
|                                                                  | Mode 2: • Automatic • Passivity A7 B7 Normality 2      |
|                                                                  | Board Mode: Arm Mode 2: Automatic                      |
|                                                                  | Vibration: Disable Sensor 1: Disable Sensor 2: Disable |
|                                                                  | Power: Normality Battery: Full                         |
|                                                                  | Close Read Write Reset                                 |
|                                                                  | Com-Guard PCI Type Test                                |

Computer imports a value to Comguard with 'Read' command. Computer exports a value to Comguard through inputting it left 'Edit' button with 'Write' command. You can quit the test program with 'Close' command.